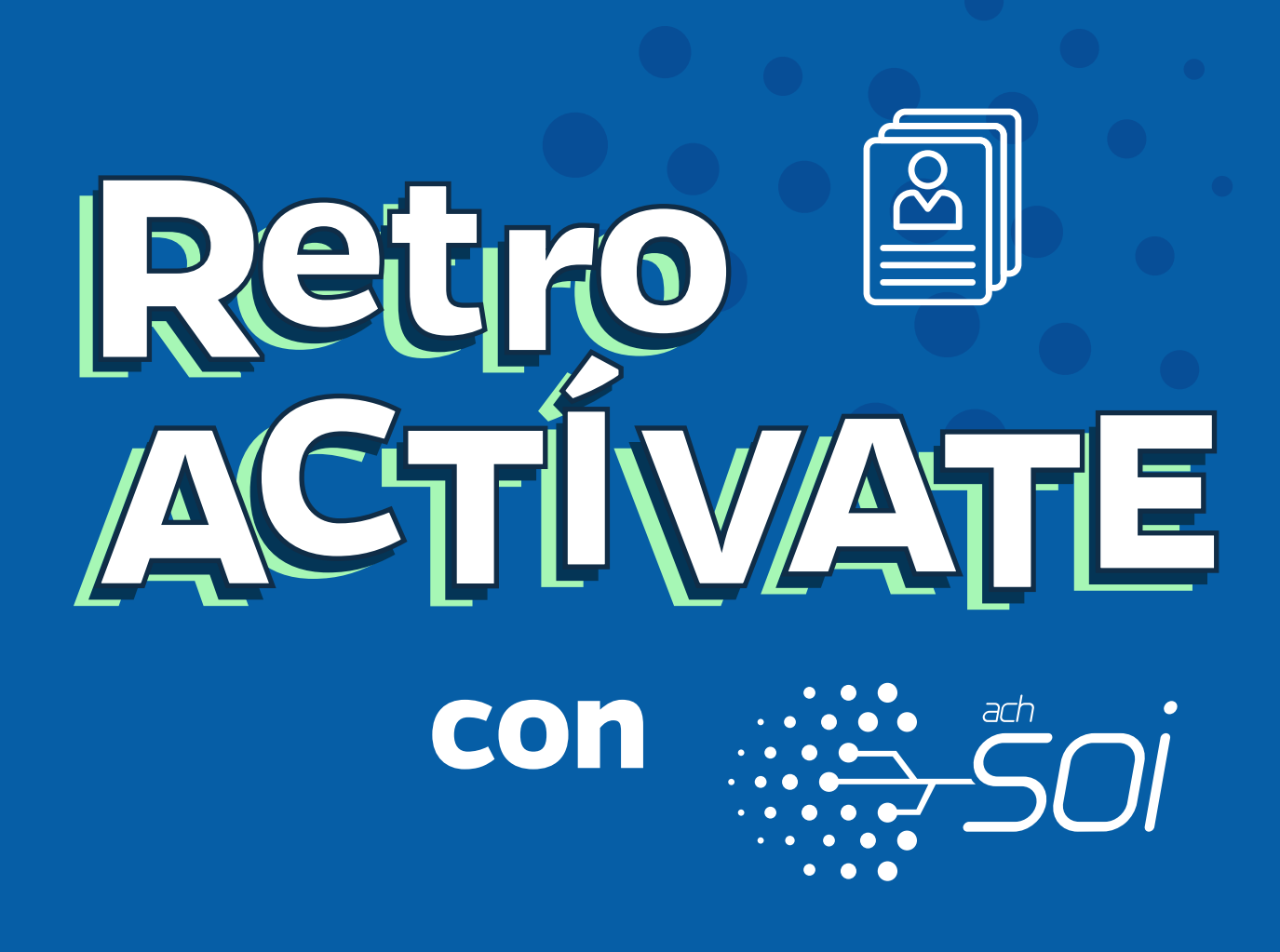

y recibe nuestro acompañamiento para darle cumplimiento al decreto 067 de 2023.

## LIQUIDACIÓN DE APORTES RETROACTIVOS SECTOR OFICIAL

El Departamento Administrativo de la Función Pública, anualmente define el incremento salarial para de los empleados públicos. Dicho ajuste representa un **retroactivo en los salarios** a los empleados públicos por cada mes que se haya pagado con los valores del sin aplicación del incremento; así mismo, se deben pagar los aportes a **Seguridad Social y Parafiscales** sobre estos ajustes salariales.

Para este último, las entidades deben hacer uso de la **planilla tipo N-Correcciones** para corregir la planilla base donde se pagó por menor valor, la cual **no genera intereses por mora**.

# **#SOImejorparati**

# Pasos: PARA PAGAR LOS RETROACTIVOS

#### Para comenzar solo debe ingresar a nuestro portal:

## www.nuevosoi.com.co

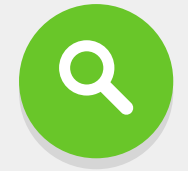

seleccione la opción Ingresar en la parte superior derecha y luego **Empresa**:

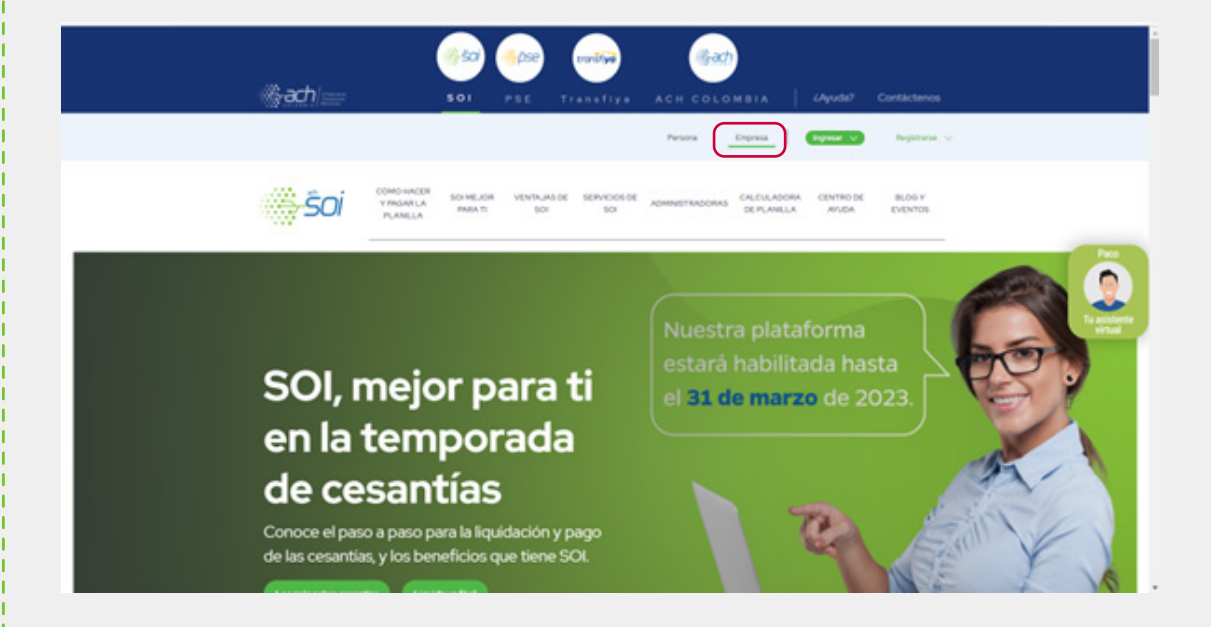

Ubique en la parte superior derecha de la página la opción **Ingresar** y de clic sobre la opción de liquidación **empresa**.

| i‰ach == | 501 PSE Transfiya ACH COLOMBIA (Ayuda? Contacte                                                                                                    |            |
|----------|----------------------------------------------------------------------------------------------------|------------|
|          | Persona Empresa (Persona Angeliti                                                                                                    | Ingresar , |
| ŜOI      | BOINEJORINAR COMONICERY<br>NOARLA VENTAJAS DE SOI SERVICIOS DE SOI OLIDIA ADORA<br>PLANELA VENTAJAS DE SOI SERVICIOS DE SOI OLIDIA ADORA<br>DE PLANELA<br>Empirisa |            |
|          |                                                                                                    | Persona    |
|          |                                                                                                    |            |
|          |                                                                                                    | Empresa    |
|          |                                                                                                    |            |
|          |                                                                                                    |            |

|               | Autenticación                               |                                       |
|---------------|---------------------------------------------|---------------------------------------|
|               | Los campos marcados con * son obligatorios. |                                       |
| Autenticación |                                             |                                       |
|               | Los campos marcados con * son obligatorios. |                                       |
| **            | Usuario: CEDULA DE CIUDADANIA               | • • • • • • • • • • • • • • • • • • • |
|               | * Clave:                                    | Olvidó su clave?                      |
|               | Registrarse como Empresa.                   | Registrarse como Independiente.       |
|               |                                             |                                       |
|               |                                             |                                       |
|               |                                             |                                       |

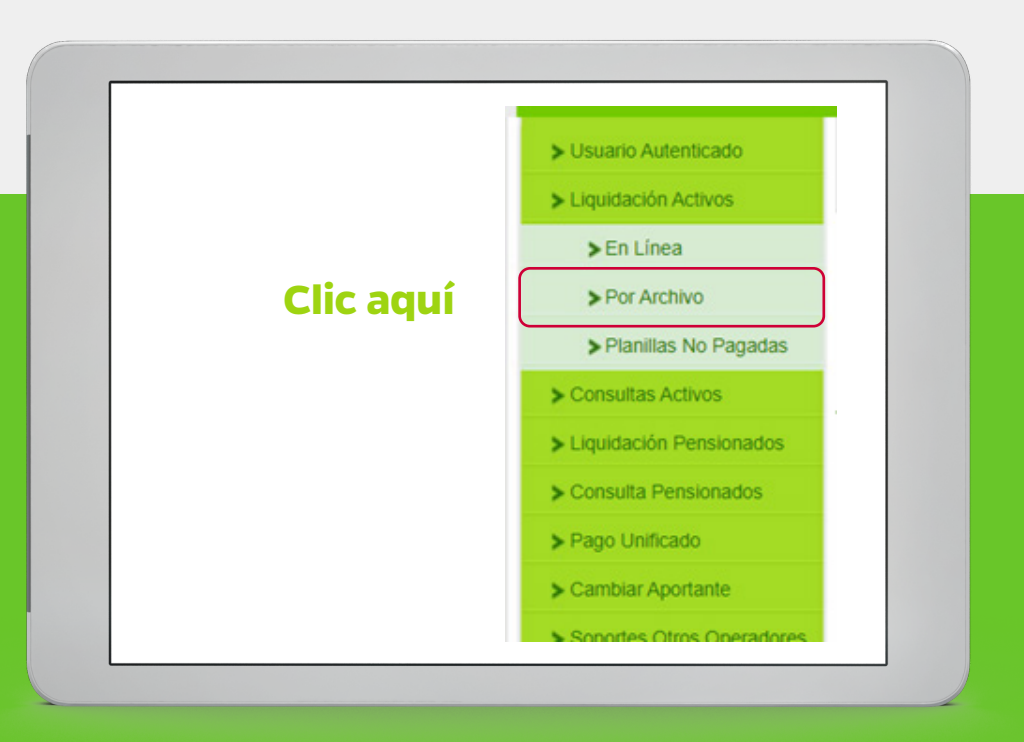

Al visualizar la ventana del corrector asistido, damos clic sobre la casilla **No quiero usarlo**.

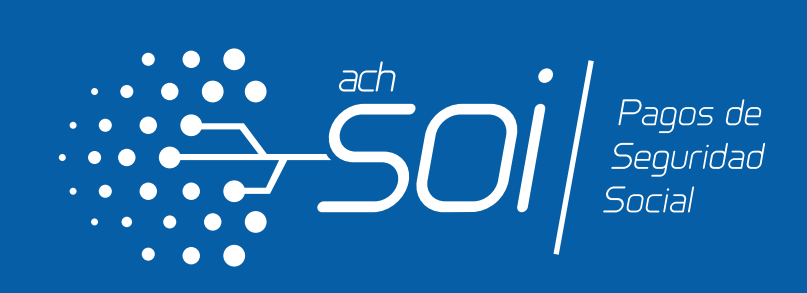

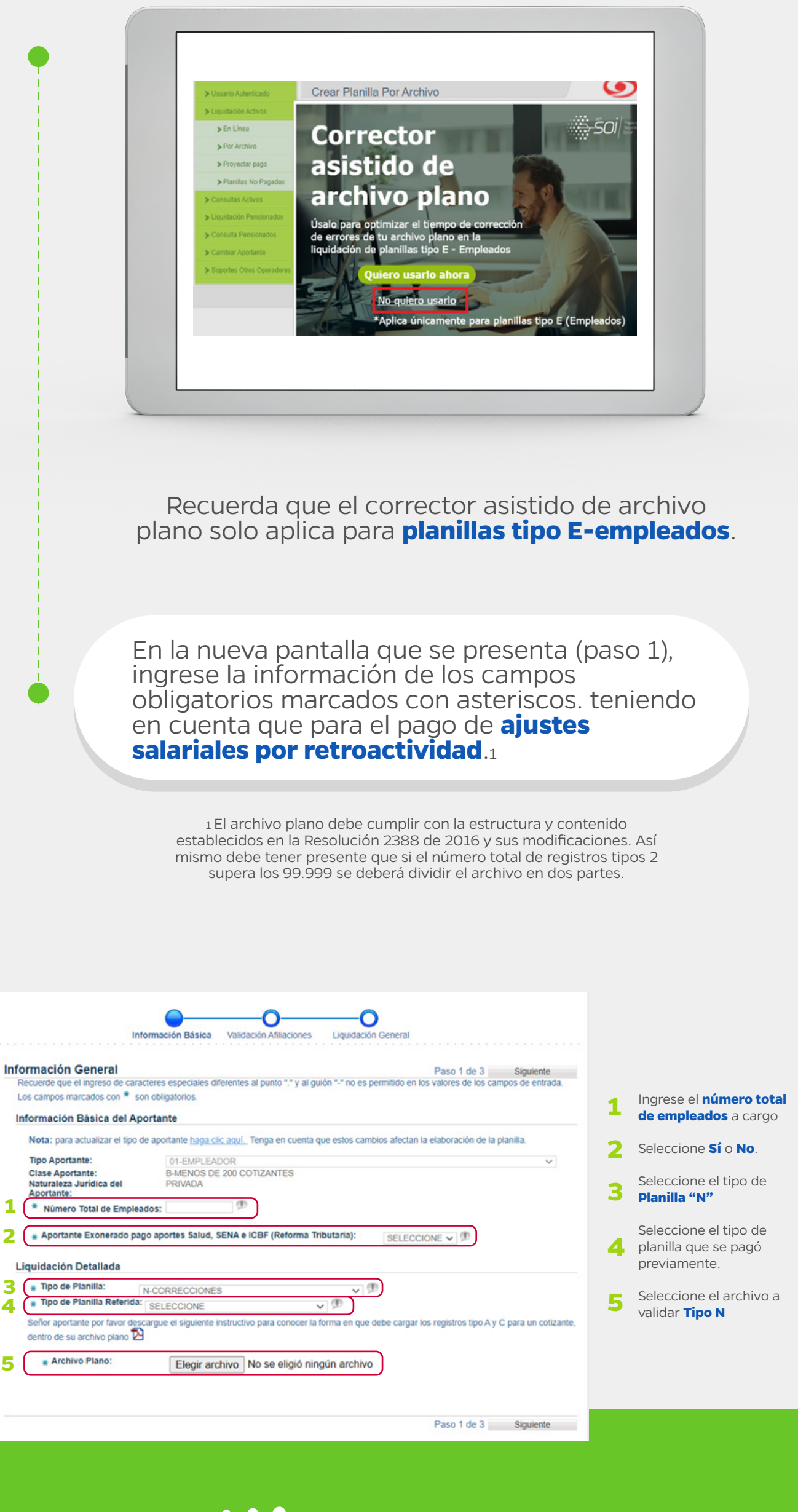

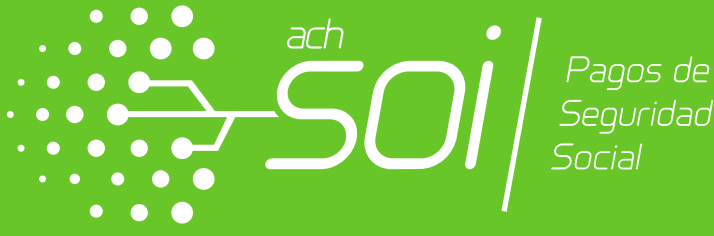

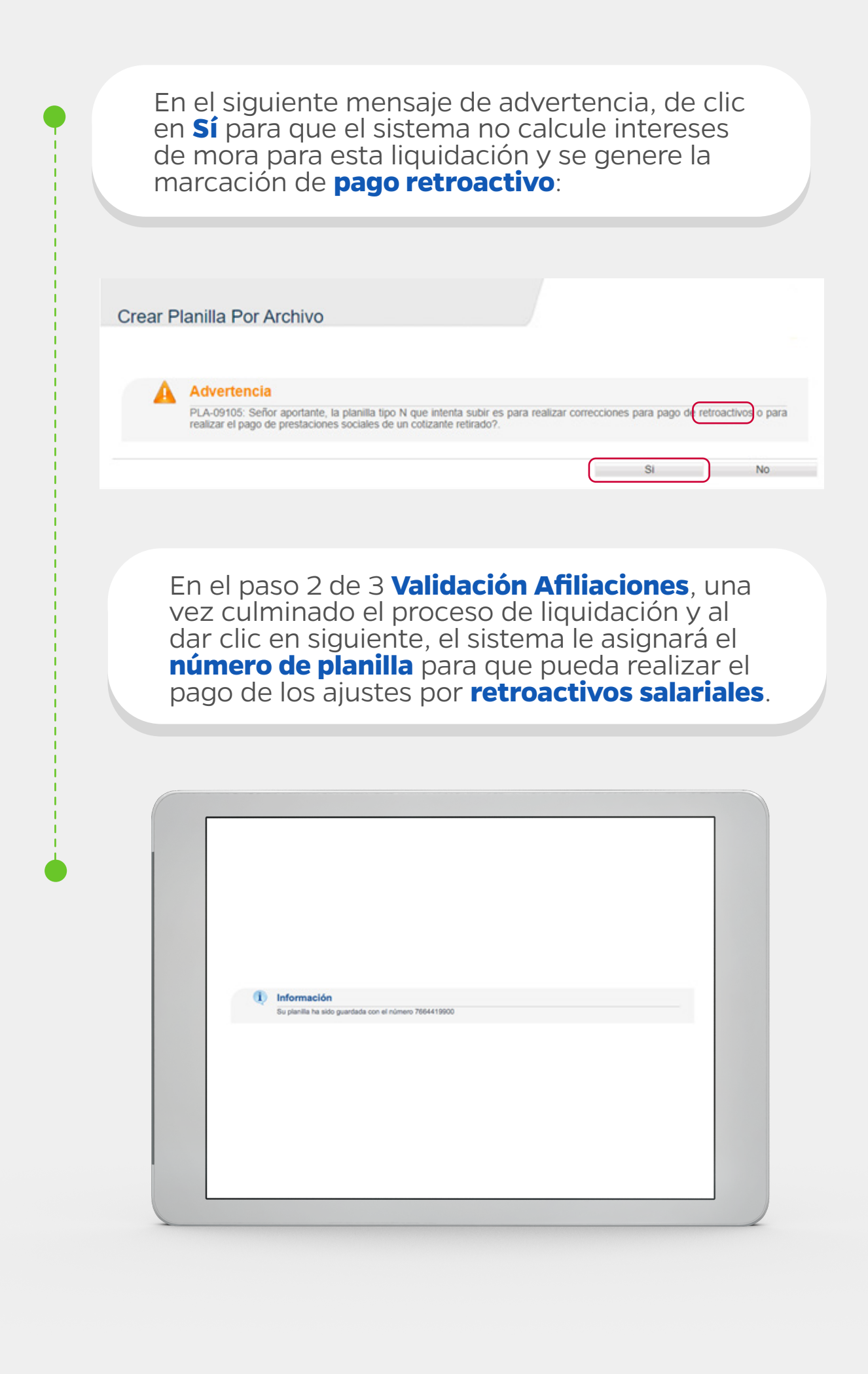

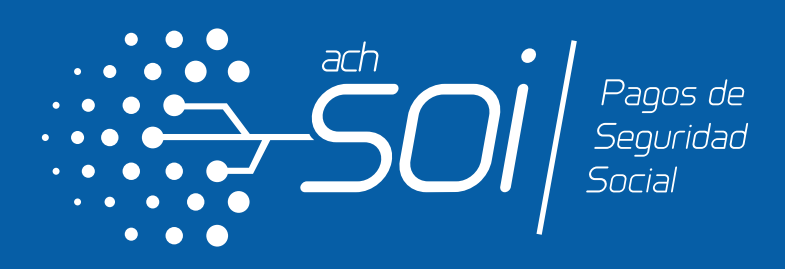

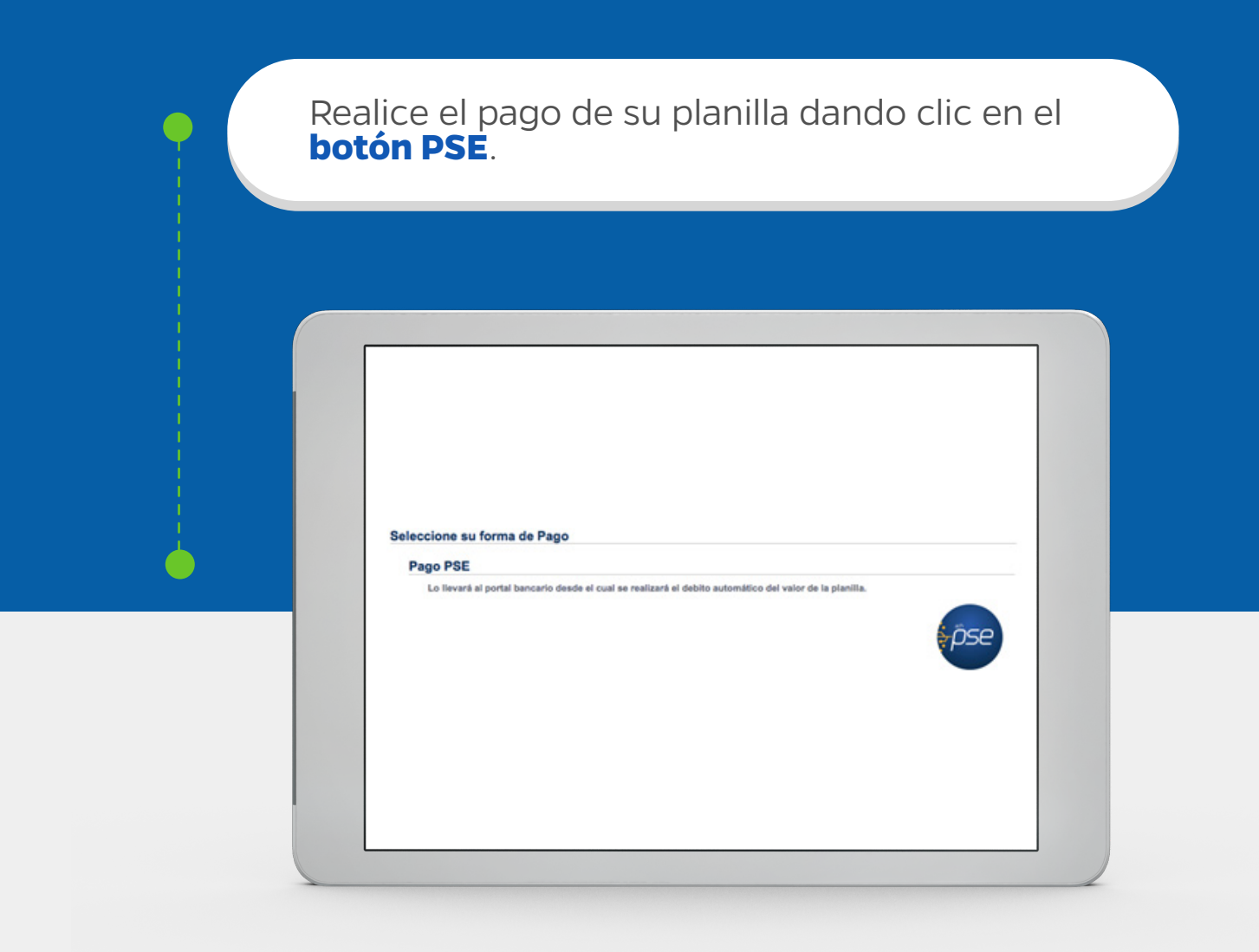

#### Disfruta las funcionalidades que tenemos para ti:

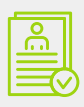

Pago de múltiples planillas en una sola transacción

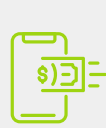

Pago electrónico fácil y seguro a través del botón PSE.

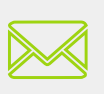

Envió individual de soporte de pago al correo de los funcionarios.

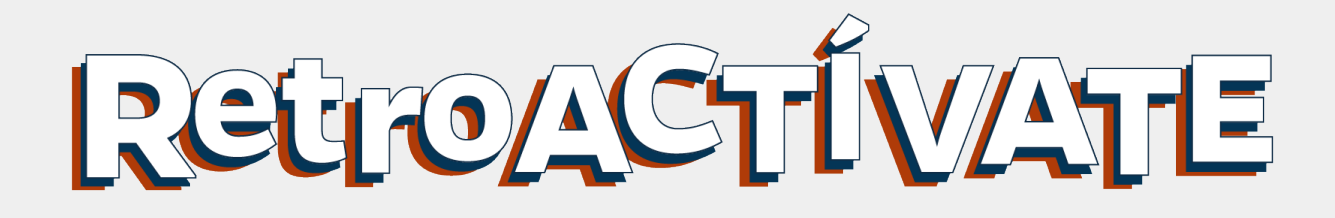

# #SOImejorparati

ACH COLOMBIA S.A

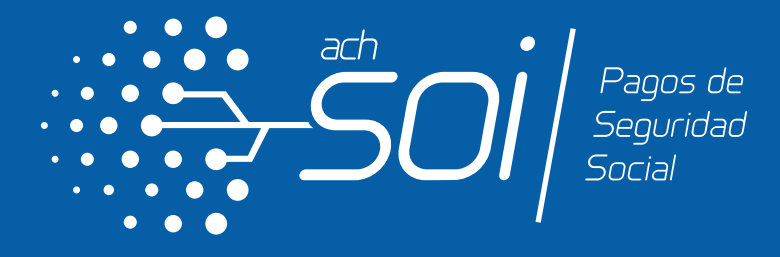